# DATENÜBERNAHME CONSYS-DENT

Version: 1.5

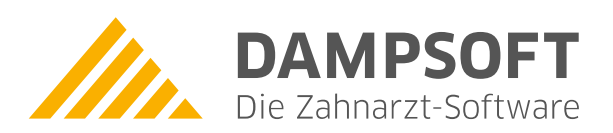

Pionier der Zahnarzt-Software. Seit 1986.

### 1. Datenübernahme aus Consys-Dent (mit SQL-Datenbank)

Diese Anleitung beschreibt das Vorgehen für die Datenübernahme aus der Consys-Dent SQL-Datenbank in das Dampsoft DS-Win. Eine Probedatenübernahme kann, wie üblich, auch schon mit der Demoversion durchgeführt werden.

Dieses Dokument ergänzt unsere Anleitung zur "Datenübernahme allgemein" und ist für technisch sichere Anwender bzw. Systemadministratoren bestimmt. Falls Sie unsicher sind, ob Sie diese Übernahme selbst durchführen sollten, wenden Sie sich bitte an Ihren Systembetreuer. Für weitere Informationen oder eventuelle Fragen zum Vorgehen steht unser Technischer Support Ihnen und Ihrem Systembetreuer selbstverständlich gern zur Verfügung.

#### Voraussetzung:

Für die Übernahme benötigen Sie eine installierte Version des Consys-Dent mit SQL-Datenbank, eine aktuelle DS-WIN-Version und einen installierten PostgreSQL-ODBC-Treiber, den Sie gegebenenfalls aus dem Internet herunterladen können. Den Treiber finden Sie beispielsweise auf der Herstellerwebseite: http://www.postgreSQL.org/ftp/odbc/versions/msi/

Dampsoft hat den Treiber vom 22.09.2021 "psqlodbc\_13\_02\_0000.zip" getestet. Bei neueren Treibern können wir die fehlerfreie Funktion der Übernahme nicht garantieren. Der Treiber ist nach den Standardvorgaben zu installieren.

#### 1. Bitte erstellen Sie bei Bedarf vorab eine aktuelle Datensicherung aller beteiligten Programme

#### 2. Einrichtung der notwendigen ODBC-Anbindung

2.1. Rufen Sie die Windows-ODBC-Verwaltung wie folgt auf:

- 32-Bit-Windows: Systemsteuerung – Verwaltung – Datenquellen (ODBC)

- 64-Bit-Windows: in c:\windows\syswow64 die "odbcad32.exe" ausführen

Dort erstellen Sie im Register SYSTEM-DSN eine neue Datenquelle mit dem Treiber "PostgreSQL Unicode" mit den folgenden Einstellungen:

| PostgreSQL Ur           | nicode ODBC Driver (       | psqlODBC) Setup         |         | ×              |
|-------------------------|----------------------------|-------------------------|---------|----------------|
| Data Source<br>Database | PostgreSQL30<br>consysdent | Description<br>SSL Mode | disable | ~              |
| Server<br>User Name     | 127.0.0.1<br>standard      | Port Port               | 5454    | -              |
| Options<br>Datasource   | Global                     | Manage DSN              | Save    | Test<br>Cancel |

Das Passwort für den Zugang zur Datenbank finden Sie auch in der Datei "CsPath.ini", die Sie im Consys-Ordner im Windows-Systemordner %appdata%

## 1. Datenübernahme aus Consys-Dent (mit SQL-Datenbank)

ieite 2/3

Klicken Sie auf den Button "Datasource" links unten, um die erweiterten Einstellungen zu überprüfen und zu setzen:

| Advanced Options (PostgreSQL30) 1/3                                            |                                |  |  |  |  |  |
|--------------------------------------------------------------------------------|--------------------------------|--|--|--|--|--|
| Page 2 Page 3                                                                  |                                |  |  |  |  |  |
|                                                                                | CommLog (C:\psqlodbc_xxxx.log) |  |  |  |  |  |
|                                                                                | Parse Statements               |  |  |  |  |  |
| Recognize Unique Indexes                                                       | Ignore Timeout                 |  |  |  |  |  |
| Use Declare/Fetch                                                              | MyLog (C:\mylog_xxxx.log)      |  |  |  |  |  |
| Unknown Sizes<br>Maximum O Don't Kr                                            | iow O Longest                  |  |  |  |  |  |
| Data Type Options<br>Text as LongVarChar Unkbowns as LongVarChar Bools as Char |                                |  |  |  |  |  |
| Miscellaneous                                                                  |                                |  |  |  |  |  |
| Max Varchar: 255 Max I                                                         | ongVarChar: 8190               |  |  |  |  |  |
| Cache Size: 100 SysT                                                           | able Prefixes: dd_;            |  |  |  |  |  |
| Batch Size: 100                                                                |                                |  |  |  |  |  |
| OK Cancel                                                                      | Apply Defaults                 |  |  |  |  |  |

| Advanced Options (PostgreSQL30) 2/3                                                                                                    |                                  |  |  |  |  |
|----------------------------------------------------------------------------------------------------|----------------------------------|--|--|--|--|
| Page 1 Page 3                                                                                                    |                                  |  |  |  |  |
| Read Only                                                                                                    | Row Versioning                   |  |  |  |  |
| Show System Tables                                                                                                    | Display Optional Error M         |  |  |  |  |
| LF <-> CR/LF conversion                                                                                                    | True is -1                       |  |  |  |  |
| Updatable Cursors                                                                                                    | Server side prepare              |  |  |  |  |
| 🗌 bytea as LO                                                                                                    | Fetch result from each refcursor |  |  |  |  |
| Int8 As<br>default    bigint                                                                                                    |                                  |  |  |  |  |
| Numeric(without precision) As         Level of rollback on errors                ④ default             ○ varchar             ○ double             ○ memo               ○ Nop             ● Transaction             ○ Statement |                                  |  |  |  |  |
| OID Options Show Column Fake Index                                                                                                    |                                  |  |  |  |  |
| Connect Settings:<br>TCP KEEPALIVE setting (by sec)                                                                                                    |                                  |  |  |  |  |
| disable idle time interval                                                                                                    |                                  |  |  |  |  |
| OK. Cancel                                                                                                    | Apply                            |  |  |  |  |

| Advanced Options (PostgreSQL30) 3/3                |   |  |  |  |
|----------------------------------------------------|---|--|--|--|
| Page 1 Page 2                                      | 1 |  |  |  |
|                                                    |   |  |  |  |
| Distributed Transaction related settings           |   |  |  |  |
| Allow connections unrecoverable by MSDTC?          |   |  |  |  |
| O rejects ssimode verify-[calful]                  |   |  |  |  |
| O no (contrim the connectivity from MSD I C hirst) |   |  |  |  |
|                                                    |   |  |  |  |
| connection test                                    |   |  |  |  |
|                                                    |   |  |  |  |
| libpq parameters:(1)                               |   |  |  |  |
|                                                    |   |  |  |  |
| OK Cancel Apply                                    |   |  |  |  |

<u>HINWEIS:</u> Falls Sie bei der ODBC-Einrichtung oder der Datenübernahme eine Meldung mit dem Hinweis auf falsches Password oder falschen User Name bekommen:

- prüfen Sie zunächst, ob User Name / Password wie in Punkt 2.1. angegeben ermittelt und in korrekter Schreibweise in die ODBC-Konfiguration eingetragen sind.
- falls User Name / Password zweifelsfrei korrekt eingetragen sind, nehmen Sie die ODBC-Einrichtung aus Punkt 2.1 + 2.2., sowie die Installation des Postgre-SQL-Treibers an dem Rechner vor, der als Server für das Consys-Dent arbeitet und führen dort die Datenübernahme durch.

#### 3. Übernahme der Daten

- 3.1. Bitte starten Sie Ihre DS-Win-Version
- 3.2. Navigieren Sie im DS-Win über das Menü "Verwaltung" in den Bereich "Patientendaten übernehmen"
- 3.3. Wählen Sie den Übernahmefilter "Consysdent (ADO)" und je nach Wunsch "alles übernehmen" oder "nur Patientendaten übernehmen". Letzteres würde nur die Patientenstammdaten übertragen und Karteieinträge und Befund ignorieren. Zum Starten der Übernahme klicken Sie bitte auf "Übernehmen".

Abhängig von der Leistung des Computers und der Datenmenge kann die Übernahme unter Umständen einige Zeit in Anspruch nehmen. Nach Abschluss kann es einige Sekunden dauern, bis die Patienten in der Patientenmaske zu sehen sind. Spätestens nach einem Neustart des DS-Win sollten Sie die übertragenen Daten aber sehen können.

Bitte prüfen Sie die übernommen Daten nach der Probeübernahme eingehend! Einen Leitfaden dafür finden Sie am Ende unserer Anleitung "Datenübernahme allgemein", die Sie auf unserer Internetseite www.dampsoft.de herunterladen können.

#### Hinweis!

Da Consys-Dent seine Software inklusive der Datenbank weiterentwickelt, ist nicht garantiert, dass die Datenübernahme sofort funktioniert. Falls Probleme auftreten, wenden Sie sich bitte an unseren Technischen Support.

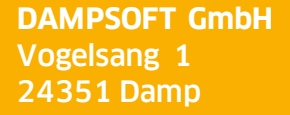

T 04352 9171-16 F 04352 9171-90 info@dampsoft.de www.dampsoft.de

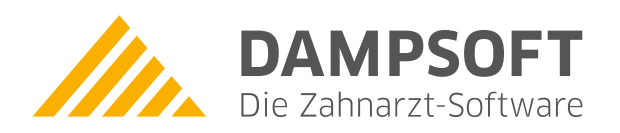

Pionier der Zahnarzt-Software. Seit 1986.